## Krok 1 – Tworzenie kanału sprzedaży

Kanał sprzedaży umożliwia komunikację z mechanizmem pośredniczącym w komunikacji pomiędzy systemem CEE i aplikacją Comarch Mobile. W celu utworzenia Kanału sprzedaży należy przejść do aplikacji **[Kanały Sprzedaży]** i uzupełnić następujące pola:

- Kanał sprzedaży nazwa Kanału sprzedaży
- Organizacja sprzedaży numer organizacji, w której wykorzystywany będzie tworzony kanał sprzedaży
- Typ klienta typ kontrahenta (obecnie obsługiwany tylko B2B)
- Waluta wybór waluty stosowanej dla wszystkich cen w ramach tworzonego kanału sprzedaży
- Wykazy asortymentu listy towarów, które będą sprzedawane poprzez tworzony kanał sprzedaży
- Rynek sprzedaży wybór rynku sprzedaży: krajowy lub międzynarodowy
- Adapter mechanizm pośredniczący w komunikacji IBUS
- Pochodzenie ceny obecnie obsługiwane "Rodzaj zamówienia sprzedaży"
- Aktywne włączenie Kanału sprzedaży

|                                                                                     | Kanały sprzedaży                                               |                                                                                               | 90000 Kauftreu Germany GmbH 🚍 |
|-------------------------------------------------------------------------------------|----------------------------------------------------------------|-----------------------------------------------------------------------------------------------|-------------------------------|
| 🗋 • 🔚 🎦 • 🖾 🌚                                                                       |                                                                |                                                                                               | 🔁 😒 🔛 * 🖻 🖬                   |
| <u>K</u> anał sprzedaży                                                             | AR1                                                            | Opis                                                                                          | AS_BUS_MOS                    |
| Organizacja sprzedaży                                                               | 90000 Kauftreu Germany GmbH                                    | Adapter                                                                                       | IBUS                          |
| Typ sklepu                                                                          | Sklep pojedynczy                                               | Główny kanał sprzedaży                                                                        |                               |
| Typ klienta                                                                         | B2B                                                            | Kategoria artykułu kanału sprzedaży                                                           | GRDO grdo full description    |
| Waluta                                                                              | EUR Euro                                                       | Zastosowanie kursu walutowego                                                                 |                               |
| Wykazy asortymentu                                                                  | ASLS_DD Asortyment                                             | Pochodzenie ceny                                                                              | Rodzaj zamówienia sprzedaży 🔻 |
| <u>Rynek</u> sprzedaży                                                              | Krajowy                                                        |                                                                                               | ✓ Aktywne                     |
| Lista cenników sprzedaży<br>Rodzaj zamówienia sprzedaży<br>Domyślna forma płatności |                                                                | Klasyfikacja kont klienta<br>Rodzaj zamówienia sprzedaży z prze<br>Domyślne warunki płatności |                               |
| Pseudopartner                                                                       |                                                                | Szablon partnera                                                                              |                               |
|                                                                                     | ✓ Użyj pseudopartnera                                          | Rodzaj zwrotu od klienta                                                                      |                               |
| Rabaty                                                                              |                                                                |                                                                                               |                               |
| Rodzaj składników ceny nagłówka<br>Rodzaj składników ceny pozycji rozlic.           |                                                                | Rodzaj składników ceny sprzedaży dl.                                                          |                               |
| Zasady marszruty                                                                    |                                                                |                                                                                               |                               |
|                                                                                     |                                                                |                                                                                               | 🔄 🏦 🕫 1 z 1 🔊                 |
| Kraj dostawy                                                                        | Organizacja sprzedaży Domyślna forma płatności Domyślne warunk | ci płatności Szablon odbiorcy fak                                                             | tury Szablon odbiorcy dostawy |

Konfiguracja Kanału sprzedaży: Nagłówek

Zakładka *B2B*:

- Lista cenników sprzedaży listy cenników
- Rodzaj zamówienia sprzedaży pole należy uzupełnić zgodnie z wymaganą konfiguracją w systemie Comarch ERP Enterprise
- Domyślna forma płatności np. Gotówka
- Domyślne warunki płatności np. Termin płatności 30 dni
- Szablon partnera dla partnera dla organizacji z numerem
  VAT pole należy uzupełnić zgodnie z wymaganą konfiguracją w systemie Comarch ERP Enterprise
- Szablon partnera dla organizacji bez numeru VAT pole należy uzupełnić zgodnie z wymaganą konfiguracją w systemie Comarch ERP Enterprise
- Rodzaje składników cen sprzedaży dla pozycji pole należy uzupełnić zgodnie z wymaganą konfiguracją w systemie Comarch ERP Enterprise. Wymagane jest, aby wybrany rodzaj miał zaznaczony parametr Rabaty nagłówka. Więcej informacji znajduje się <u>TUTAJ</u>.

## ×

Konfiguracja Kanału sprzedaży. Zakładka: B2B

## Uwaga

W celu poprawnej obsługi cen w Comarch Mobile należy na jednym cenniku sprzedaży w systemie CEE dodawać tylko jedną cenę dla konkretnego towaru.

Zakładka Ewidencja stanów magazynowych:

- Pochodzenie właściciela stanów magazynowych pole należy uzupełnić zgodnie z wymaganą konfiguracją w systemie Comarch ERP Enterprise
- Metoda wyboru dla magazynu wysyłki pole należy uzupełnić zgodnie z wymaganą konfiguracją w systemie Comarch ERP Enterprise
- Ewidencja st. mag. artykułów w kanale sprzedaży zaznaczenie wymagane do określenia dostępności magazynów

 Magazyny do obliczania dostępności – określa magazyny dostępne w aplikacji Comarch Zarządzanie

|                                              | ✓ Kanały sprzedaży                        |                                     | 90000 Kauftreu Germany GmbH 🗮                     |  |  |  |
|----------------------------------------------|-------------------------------------------|-------------------------------------|---------------------------------------------------|--|--|--|
| 🗋 • 🔚 🏠 • 🖄 🎯                                |                                           |                                     | 2 😒 🔛 - 🕾 🔽                                       |  |  |  |
| Kanał sprzedaży                              | AR1                                       | Opis                                | ATR1_BUS_MOS                                      |  |  |  |
| Organizacja sprzedaży                        | 90000 Kauftreu Germany GmbH               | Adapter                             | IBUS                                              |  |  |  |
| Typ sklepu                                   | Sklep pojedynczy                          | Główny kanał sprzedaży              |                                                   |  |  |  |
| Typ klienta                                  | B2B                                       | Kategoria artykułu kanału sprzedaży | GRDO grdo full description                        |  |  |  |
| Waluta                                       | EUR Euro                                  | Zastosowanie kursu walutowego       |                                                   |  |  |  |
| Wykazy asortymentu                           | ASLS_DD Asortyment                        | Pochodzenie ceny                    | Rodzaj zamówienia sprzedaży 🔹                     |  |  |  |
| <u>Rynek</u> sprzedaży                       | Krajowy 👻                                 |                                     | ✓ Aktywne                                         |  |  |  |
| B2C B2B Wspólne                              |                                           |                                     |                                                   |  |  |  |
| Pochodzenie <u>w</u> łaściciela stanów maga. | Firma partnera dostawy 👻                  |                                     | 🗹 Ewidencja st. mag. artykułów w kanale sprzedaży |  |  |  |
| <u>R</u> eguła dostępności                   |                                           |                                     | Zezwól na ujemną dostępność                       |  |  |  |
| Czas trwania dostępności                     | 0,00 Tag                                  | <u>I</u> lość minimalna             | 0                                                 |  |  |  |
| Metoda wyboru dla obliczania dostęp          | . Ręcznie ustalone magazyny 👻             | Magazyny do obliczania dostępności  | • 100MYJA3 100MYJA3                               |  |  |  |
| Klasyfikacja magazynu SWK                    |                                           | Klasyfikacja magazynu               |                                                   |  |  |  |
| Metoda wyboru dla magazynu wysyłki           | Brak przyporządkowania 🔹                  | Magazyn dostaw                      | 100DYDA1 100DYDA1 611dv                           |  |  |  |
|                                              | 🗹 Eksportuj <u>d</u> ostępność na magazyn |                                     |                                                   |  |  |  |

Konfiguracja Kanału sprzedaży. Zakładka: Ewidencja stanów magazynowych

Zakładka Comarch Integration BUS:

- Klasyfikacja podatku należnego określa poprawną obsługę podatków VAT. Przyporządkowanie podatku w CEE zostało opisane <u>TUTAJ.</u>
- Eksport historycznych zamówień sprzedaży / Eksport historycznych ofert sprzedaży – określa późniejszą możliwość konfiguracji eksportu historycznych dokumentów do aplikacji Comarch Mobile. Funkcjonalność została opisana <u>TUTAJ</u>.

|                                                                                                    | Kanały sprzedaży                                                                                       |                                     |                             | 90000 Kauftreu Germany GmbH 🗮 |  |  |
|----------------------------------------------------------------------------------------------------|----------------------------------------------------------------------------------------------------|-------------------------------------|-----------------------------|-------------------------------|--|--|
| 🗋 * 🔚 🖄 * 🖾 🌚                                                                                                    |                                                                                                    |                                     |                             | 🕙 🔍 🔡 * 😁 🚾                   |  |  |
| Kanał sprzedaży                                                                                                    | DD1                                                                                                    | Opis                                | SC_DYDA                     |                               |  |  |
| Organizacja sprzedaży                                                                                                    | 90000 Kauftreu Germany GmbH                                                                            | Adapter                             | IBUS                        | •                             |  |  |
| Typ sklepu                                                                                                    | Sklep pojedynczy                                                                                       | Główny kanał sprzedaży              |                             |                               |  |  |
| <u>Typ</u> klienta                                                                                                    | 828 -                                                                                                  | Kategoria artykułu kanału sprzedaży | GRDO grdo full description  |                               |  |  |
| Waluta                                                                                                    | EUR Euro                                                                                               | Zastosowanie kursu walutowego       |                             |                               |  |  |
| Wykazy asortymentu                                                                                                    | ASLS_DD Asortyment                                                                                     | Pochodzenie ceny                    | Rodzaj zamówienia sprzedaży | •                             |  |  |
| Rynek sprzedaży                                                                                                    | Międzynarodowy                                                                                         |                                     | ☑ Aktywne                   |                               |  |  |
| B2C B2B Wspólne Ewidencja stanów magazynowych Grupy cech artykulu PIM Ustawienia cech artykulu PIM Status transferów Inne pola <u>Comarch Integration BUS</u> |                                                                                                    |                                     |                             |                               |  |  |
| Typ dokumentu                                                                                                    | 903 Belegdokumente - Vertrieb                                                                          | Klasyfikacja godatku należnego      | DOM                         |                               |  |  |
| Import dokumentów sprzedażowych                                                                                                    |                                                                                                    |                                     |                             |                               |  |  |
| Teks <u>t</u> y z zamówień sprzedaży                                                                                                    | (wszystkie)                                                                                            | Te <u>k</u> sty z ofert sprzedaży   | (wszystkie)                 | •                             |  |  |
| Eksport historycznych dokumentów                                                                                                    |                                                                                                    |                                     |                             |                               |  |  |
|                                                                                                    | ⊠ Eksport <u>h</u> istorycznych zamówień sprzedaży<br>⊠ Eksport his <u>t</u> orycznych ofert sprzedaży |                                     |                             |                               |  |  |

Konfiguracja Kanału sprzedaży. Zakładka: Comarch Integration IBUS

Ustawione dane należy zapisać przyciskiem

Za pomocą adaptera IBUS nie można stworzyć więcej niż jednego kanału sprzedaży.